# CalSAWS

## CalWIN ISS

### Implementation Support Services

### Case Review Report and Guide (CRG)

Go-Live Packet (GLP) – Appendix G02 – Guide #2: Update Sponsorship Detail

February 3, 2023

© 2023 CalSAWS Consortium. All Rights Reserved.

#### Go-Live Packet (GLP) – Appendix G02 – Guide #2: Update Sponsorship Detail

| DATE     | DOCUMENT<br>VERSION | REVISION DESCRIPTION  | AUTHOR |
|----------|---------------------|-----------------------|--------|
| 10/07/22 | 1.0                 | Original              | ISS    |
| 02/03/23 | 2.0                 | Republish – No change | ISS    |

© 2023 CalSAWS Consortium. All Rights Reserved.

#### TABLE OF CONTENTS

| 1. | INTRODUCTION           | 4    |
|----|------------------------|------|
| 2. | BACKGROUND             | 5    |
| 3. | IMPACT ANALYSIS        | 10   |
| 4. | CLEAN-UP INSTRUCTIONS  | . 11 |
| 5. | ADDITIONAL INFORMATION | . 12 |

#### 1. INTRODUCTION

This guide provides detailed actions that end users will be required to take to process cases with sponsored non-citizens.

#### 2. BACKGROUND

CalWIN only links the non-citizen to the sponsor via the **Household Relationship** page. CalWIN can have a sponsor without any non-citizens linked to them or vice versa. Also, there are some scenarios where a non-citizen is also created as a sponsor.

In CalSAWS, users are expected to enter the actual relationship between the individuals on the **Relationship Detail** page. The sponsor's name/info is to be entered into the **Sponsorship Detail** page that is populated when the *Sponsorship* questions are answered "Yes."

Additionally, the sponsor's income and resources must be entered on the Financial Data Collection pages.

Because of this difference in how sponsorship is linked, there can be scenarios that the information is not accurately reflected in CalSAWS.

| Cal <b>SAWS</b>        | Case Name:<br>Case Number: | lase Name:<br>Lase Number: |                   |             |                      |        |                  |          |                    |               |  |  |
|------------------------|----------------------------|----------------------------|-------------------|-------------|----------------------|--------|------------------|----------|--------------------|---------------|--|--|
|                        | Case Info                  | Eligibility                | Empl.<br>Services | Child Care  | Resource<br>Databank | Fiscal | Special<br>Units | Reports  | Client<br>Corresp. | Admin Tool    |  |  |
| Customer               | Citizer                    | nship St                   | atus Li           | st          |                      |        |                  |          |                    |               |  |  |
| Information            |                            |                            |                   |             |                      |        |                  |          |                    | Continue      |  |  |
| Case Number:           | Boot O                     | uestions                   |                   |             |                      |        |                  |          |                    | continue      |  |  |
| Go Const               |                            |                            |                   |             |                      |        |                  |          |                    |               |  |  |
| Non Einancial          |                            |                            |                   |             |                      |        |                  |          |                    |               |  |  |
| Contact                | > CalHEE                   | RS Verifica                | uons              |             |                      |        |                  |          |                    |               |  |  |
| Root Questions         | Counter                    | and the Com                |                   |             |                      |        |                  |          | Danak              |               |  |  |
| Individual Demographic | Search R                   | cesuits Sum                | mary              |             | p; 1                 |        |                  |          | Result             | IS I - I OF I |  |  |
| Vital Statistics       |                            |                            |                   |             | Display<br>From:     |        | To:              |          |                    |               |  |  |
| Household Status       |                            |                            |                   |             |                      |        |                  |          |                    | View          |  |  |
| Relationship           |                            |                            |                   |             |                      |        |                  |          |                    | Add           |  |  |
| Citizenship            |                            |                            |                   |             |                      |        |                  |          |                    | (100          |  |  |
| Pregnancy              | Non-Citi                   | izens                      |                   |             |                      |        |                  |          |                    |               |  |  |
| Deemed Eligibility     | •                          | Name                       | Citize            | n Type      |                      | Begin  | Date             | End Date |                    |               |  |  |
| Residency              |                            | ~                          |                   |             |                      | ~      |                  | ~        |                    | Edit          |  |  |
| Other Prog. Assist.    |                            | <u>41M</u>                 | Lawful            | Permanent   | Resident             | 02/09/ | 2017             |          | Vie                | w History     |  |  |
| Non-Compliance         |                            |                            |                   |             |                      |        |                  |          | VIC                | W Hiscory     |  |  |
| Customer Options       | Remov                      | e                          |                   |             |                      |        |                  |          |                    | Add           |  |  |
| Money Mngmt            |                            |                            |                   |             |                      |        |                  |          |                    |               |  |  |
| Time Limits            |                            |                            |                   |             |                      |        |                  |          |                    |               |  |  |
| Purch, and Prep.       | MAGI M                     | edi-Cal Veri               | fication of       | Lawful Pre  | sence (VLP)          | )      |                  |          |                    |               |  |  |
| Immunizations          | Name                       |                            | VLP e-V           | erification | Status               |        |                  |          |                    |               |  |  |
| School Attend.         | No Data                    | Found                      |                   |             |                      |        |                  |          |                    |               |  |  |
| Degrees Licenses       |                            |                            |                   |             |                      |        |                  |          |                    |               |  |  |
| Employment             |                            |                            |                   |             |                      |        |                  |          |                    | Complete      |  |  |
| Striker                |                            |                            |                   |             |                      |        |                  |          | _                  | - Complete    |  |  |
| Unempl. Depriv.        |                            |                            |                   |             |                      |        |                  |          |                    | Continue      |  |  |
| Work Regist.           |                            |                            |                   |             |                      |        |                  |          |                    |               |  |  |
|                        |                            |                            |                   |             |                      |        |                  |          |                    |               |  |  |

Figure 2-1 – Citizenship Status List Page

| alsaws                    | Case Name:<br>Case Number: |                   | Journal 🕎 Tas | ks 🔞 Help 🥫          | Resources 🚺  | Page Mapping     | ge Mapping 🏴 Images 🏴 DCFS Images 🕍 Log O |                    |           |  |  |
|---------------------------|----------------------------|-------------------|---------------|----------------------|--------------|------------------|-------------------------------------------|--------------------|-----------|--|--|
|                           | Case Info Eligibility      | Empl.<br>Services | Child Care    | Resource<br>Databank | Fiscal       | Special<br>Units | Reports                                   | Client<br>Corresp. | Admin Too |  |  |
| Customer                  | Citizenship S              | tatus D           | etail         |                      |              |                  |                                           |                    |           |  |  |
| Information               | *- Indicates required      | 1 fields          |               |                      |              |                  | Save and                                  | Return             | Cancel    |  |  |
| Case Number:              | Change Reason              |                   |               |                      |              |                  |                                           |                    |           |  |  |
| arron Search              | No. Charles David          |                   |               |                      |              |                  |                                           |                    |           |  |  |
| Non Financial             | - Select -                 | son: *            |               |                      | New Repor    | ted Date: *      |                                           |                    |           |  |  |
| Contact                   | Change Reason:             |                   |               |                      | Reported D   | ate:             |                                           |                    |           |  |  |
| Root Questions            | change reason              |                   |               |                      | heported b   |                  |                                           |                    |           |  |  |
| Individual Demographics   |                            |                   |               |                      |              |                  |                                           |                    |           |  |  |
| Vital Statistics          | Name: *                    |                   | Name          | upon US Er           | ntry:        | Citize           | nship Type                                |                    |           |  |  |
| Household Status          | 41M                        |                   |               |                      |              | Lawful           | Permanent                                 | Resident           |           |  |  |
| Relationship              | Document: *                |                   |               |                      |              | Docur            | nent Numt                                 | er:                |           |  |  |
| Citizenship               | 1-688B or 1-766            |                   |               | ×                    |              |                  |                                           |                    |           |  |  |
| Pregnancy                 | Document First N           | ame: Do           | cument Mid    | dle Name:            | Document     | Last Name:       | Docum                                     | ent Date o         | of Birth: |  |  |
| Deemed Eligibility        |                            |                   |               |                      | 25           |                  |                                           |                    |           |  |  |
| Residency                 | Visa Number:               | SE                | VIS ID:       |                      | Country of   | Passport         |                                           |                    |           |  |  |
| Other Prog. Assist.       |                            |                   |               |                      | Issuance:    |                  |                                           |                    |           |  |  |
| Non-Compliance            | Section Code: *            |                   |               |                      |              | ~                | ]                                         |                    |           |  |  |
| Customer Options          |                            | V                 |               |                      |              |                  |                                           |                    |           |  |  |
| Money Mngmt               | PRUCOL Reason:             |                   |               |                      |              |                  |                                           |                    |           |  |  |
| Time Limits               |                            |                   | ~             |                      |              |                  |                                           |                    |           |  |  |
| Furch, and Prep.          | Country of Citizer         | iship: *          | A Num         | ber:                 | _            |                  |                                           |                    |           |  |  |
| School Attend             | Trans Data                 | •                 |               |                      |              |                  |                                           |                    |           |  |  |
| Degrees Licenses          | Issue Date:                |                   | Expira        | tion Date:           |              |                  |                                           |                    |           |  |  |
| Employment                | Adjustment Date            |                   | Five V        | ar Bar Adr           | nin Verifica | tion:            |                                           |                    |           |  |  |
| Striker                   | Tajustinent Date           |                   | No V          | ]                    |              |                  |                                           |                    |           |  |  |
| Unempl. Depriv.           | Marified: *                |                   |               |                      |              |                  |                                           |                    |           |  |  |
| Work Regist.              | Verified V                 | iew               |               |                      |              |                  |                                           |                    |           |  |  |
| Living Arrgmt             |                            |                   |               |                      |              |                  |                                           |                    |           |  |  |
| Homeless Assistance       | Enoncored? *               |                   |               |                      |              |                  | Vorit                                     | al e               |           |  |  |
| Potentially Avail. Income | Yes V                      |                   |               |                      |              |                  | Verified                                  | × 1                | View      |  |  |
| Military/Veterans         |                            |                   |               |                      |              |                  |                                           |                    |           |  |  |
| Absent Parents            | Willing to Comply          | by Providin       | g Sponsor's   | Informatio           | n *          |                  |                                           |                    |           |  |  |
| Medical Condition         | Yes 💟                      |                   |               |                      |              |                  |                                           |                    |           |  |  |
|                           |                            |                   |               |                      |              |                  |                                           |                    |           |  |  |

Figure 2-2 – Citizenship Status Detail Page

| Cal <b>SAWS</b>                            | Case Name:<br>Case Number: |             |                   | Journal 🕎 Tas | sks 🔞 Help 🗐         | Resources ( | Page Mappin      | g 🎮 Images 🖡 | PCFS Imag                            | jes 🚰 Log Out |
|--------------------------------------------|----------------------------|-------------|-------------------|---------------|----------------------|-------------|------------------|--------------|--------------------------------------|---------------|
|                                            | Case Info                  | Eligibility | Empl.<br>Services | Child Care    | Resource<br>Databank | Fiscal      | Special<br>Units | Reports      | Client<br>Corresp.                   | Admin Tools   |
| Customer<br>Information                    | Spons                      | orship L    | .ist              |               |                      |             |                  |              |                                      |               |
| Case Number:                               |                            |             |                   |               | Display<br>From:     |             | To:              |              |                                      | Continue      |
| Non Financial                              |                            |             |                   |               |                      |             |                  |              | J                                    | Add           |
| Contact<br>Root Questions                  | Name                       | e Spo       | onsor             | Sponso        | r Type               | E           | legin Date       | E            | Ind Date                             |               |
| Individual Demographic<br>Vital Statistics | s                          |             |                   |               |                      |             | S                | oonsor Type  | e: * - Select<br>- Select<br>Corpora | Add           |
| Household Status                           |                            |             |                   |               |                      |             |                  |              | Individu                             | conunue       |
| Citizenship                                |                            |             |                   |               |                      |             |                  |              |                                      |               |
| Pregnancy<br>Deemed Eligibility            |                            |             |                   |               |                      |             |                  |              |                                      |               |

Figure 2-3 – Sponsorship List Page

| CalSAWS                   | Case Name:<br>Case Number: |               |                   | Journal 🕎 Tas | iks 🔞 Help [         | Resources    | 🗍 Page Mappir    | ng 🂌 Images | 💌 DCFS Ima         | ges 🕋 Log Oı |
|---------------------------|----------------------------|---------------|-------------------|---------------|----------------------|--------------|------------------|-------------|--------------------|--------------|
|                           | Case Info                  | Eligibility   | Empl.<br>Services | Child Care    | Resource<br>Databank | Fiscal       | Special<br>Units | Reports     | Client<br>Corresp. | Admin Too    |
| Customer<br>Information   | Spons                      | orship C      | Detail            |               |                      |              |                  |             |                    |              |
|                           | *- Indicat                 | es required t | fields            |               | Sa                   | ve and Add / | Another          | Save and    | Return             | Cancel       |
| Case Number:              | Sponsor                    | : Individual  |                   |               |                      |              |                  |             |                    |              |
| erson Search              | Sponsor                    | ed Non-Citi   | zen's Nam         | ie: <b>*</b>  |                      |              |                  |             |                    |              |
| Non Financial             | - Select -<br>41M          | <b>^</b>      |                   |               |                      |              |                  |             |                    |              |
| Contact                   |                            | -             |                   |               |                      |              |                  |             |                    |              |
| Root Questions            | Enoncor                    | 's Namer *    |                   |               |                      |              |                  |             |                    |              |
| Individual Demographics   | 41N                        | v             |                   |               |                      |              |                  |             |                    |              |
| Vital Statistics          | Sponsor                    | 's Phone Nu   | umbor:            |               |                      |              |                  |             |                    |              |
| Household Status          | Sponsor                    | 3 FIIOIIC IN  | inder.            |               |                      |              |                  |             |                    |              |
| Relationship              | Sponsor                    | 's Househo    | ld Size: *        |               |                      | 2            |                  |             |                    |              |
| Citizenship               | Tabal No                   |               |                   | chi-          | -1-                  | -            |                  |             |                    |              |
| Pregnancy                 | Total Nu                   | mber of Sp    | onsored N         | on-citizens:  | *                    | 1            |                  |             |                    |              |
| Deemed Eligibility        | Did the s                  | sponsor sig   | n an I-864        | l? <b>*</b>   |                      | Date I-864   | Signed:          |             |                    |              |
| Residency                 | (Yes V                     | 0             |                   |               |                      | 02/01/2022   |                  |             |                    |              |
| Other Prog. Assist.       | Has the                    | spouse of t   | he Sponso         | r signed a    |                      | Date Affida  | vit Signed:      |             |                    |              |
| Non-Compliance            | sponsor                    | snip aniuav   | it.               |               |                      |              |                  |             |                    |              |
| Customer Options          | Sponsor                    | Lien Signe    | d2                |               |                      |              |                  |             |                    |              |
| Money Mngmt               | Sponsor<br>▼               | cien Signe    | u.                |               |                      |              |                  |             |                    |              |
| Time Limits               | Are ther                   | e anv new i   | dependent         | s since the   | sponsor              |              |                  |             |                    |              |
| Purch. and Prep.          | signed s                   | ponsorship    | document          | ts?           |                      |              |                  |             |                    |              |
| Immunizations             | <b>~</b>                   |               |                   |               |                      |              |                  |             |                    |              |
| School Attend.            | Does the                   | sponsor h     | elp with m        | ioney? 粩      |                      |              |                  |             |                    |              |
| Degrees Licenses          | No 🗸                       | •             |                   |               |                      |              |                  |             |                    |              |
| Employment                | Does the                   | sponsor h     | elp with a        | ny of the fol | lowing?              |              |                  |             |                    |              |
| Striker                   | □Rent                      |               | □ Clothes         |               |                      |              |                  |             |                    |              |
| Unempl. Depriv.           | □Food                      |               | Other             |               |                      |              |                  |             |                    |              |
| Work Regist.              | Begin Da                   | te: *         | End               | Date:         |                      |              |                  |             |                    |              |
| Living Arrgmt             | 07/01/2022                 |               |                   |               |                      |              |                  |             |                    |              |
| Homeless Assistance       |                            |               |                   |               | Co.                  |              | Anothor          | Cavo and    | Poturn             | Cancel       |
| Potentially Avail. Income |                            |               |                   |               | Sa                   | ve and Add A | Anourier         | Save and    | Ketum              | Cancel       |
| Military/Veterans         |                            |               |                   |               |                      |              |                  |             |                    |              |
| Absent Parents            |                            |               |                   |               |                      |              |                  |             |                    |              |
|                           |                            |               |                   |               |                      |              |                  |             |                    |              |

Figure 2-4 – Sponsorship Detail Page

#### 3. IMPACT ANALYSIS

There can be eligibility impact on a set of cases or lead to forms not being generated.

#### 4. CLEAN-UP INSTRUCTIONS

Users need to first review the Citizenship Status Detail page for sponsor information.

- 1. Place the cursor over the *Eligibility* tab on the **Global navigation bar** and select *Non-Financial* from the **Local navigator**.
- 2. Select the Citizenship link on the Task navigation bar to access the Citizenship Status List page.
- 3. Click the Name hyperlink, or the Edit button to access the chosen non-citizen record on the **Citizenship Status Detail** page. Review the Sponsored? Question and other required fields for accuracy.

Once **Citizenship Status Detail is** reviewed, users should review the **Sponsorship Detail** page to assess if a case sponsorship record is present and review the information. If this is not present add a record by following these steps:

- 1. Under the Non-Financial section in the Local navigator, select Sponsorship in the Task navigation bar to access the Sponsorship List page.
- 2. On the **Sponsorship List** page, under *Sponsor Type* section, select *Individual* and click the *Add* button.
- 3. On the **Sponsorship Detail** page, select the appropriate person from the *Sponsored Non-Citizen's Name* and complete all mandatory fields.
- 4. Click the Save and Return button.

#### 5. ADDITIONAL INFORMATION

Not applicable.

– 12 –